Annulation d'une transaction après édition d'un ticket

Cette opération ne peut être réalisée que si la télécollecte n'a pas été effectuée

Le terminal est en attente

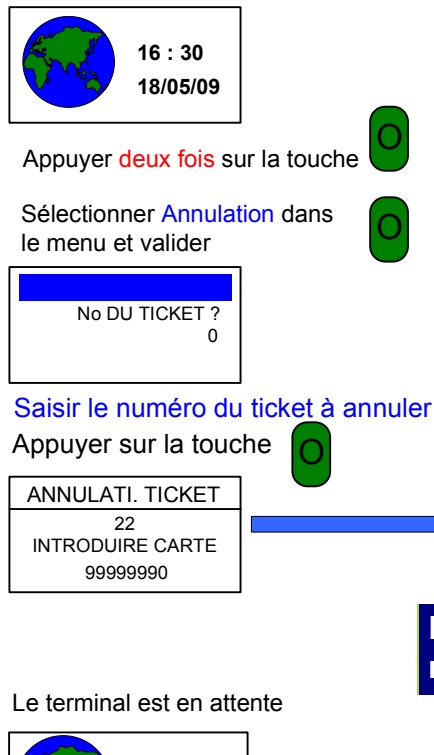

18/05/09

16:26

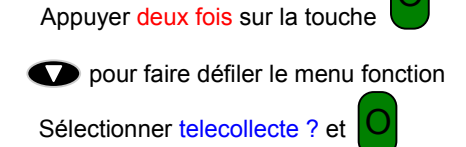

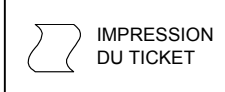

Le ticket d'annulation est édité automatiquement après avoir introduit la carte

Réalisation d'une télécollecte manuelle

IMPRESSION

D'ANNULATION

DU TICKET

La télécollecte est un échange d'informations entre votre TPE (Terminal de Paiement Électronique) et le serveur central.

C'est durant la télécollecte que sont transférées au serveur les transactions effectuées sur votre TPE.

Elle permet également au TPE de récupérer ses paramètres de fonctionnement.

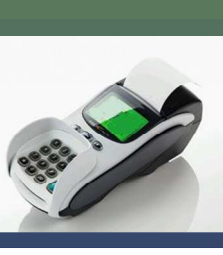

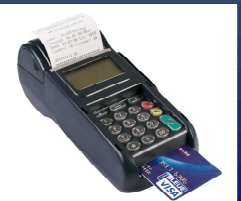

Gemalto - Magic X8 Gemalto - Magic M8 www.lacarteregion.com

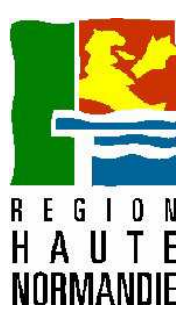

# Manuel d'utilisation du terminal de paiement électronique

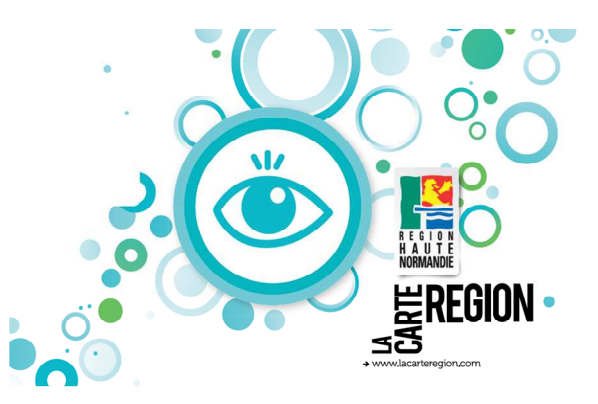

Assistance technique - Service clients

(du lundi au samedi de 9H00 à 19H00)

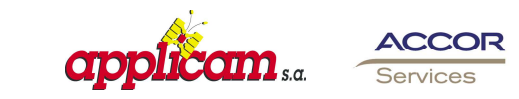

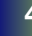

## Sommaire

| Réalisation d'une vente                                   | 3 |
|-----------------------------------------------------------|---|
| Annulation d'une transaction après<br>édition d'un ticket | 4 |
| Réalisation d'une télécollecte manuelle                   | 4 |
| ATTENTION !!!                                             |   |

Afin de pouvoir utiliser le terminal, le partenaire doit disposer d'une ligne téléphonique analogique sortante ou ADSL et non restreinte et brancher le terminal en permanence sur le réseau électrique 220V.

# LA CARTE RÉGION

Elle est nominative avec photo et valable pendant le cursus scolaire. Soit pour l'année scolaire 2010-2011, l'ensemble des crédits est utilisable jusqu'au 30 juin

Son montant varie en fonction du cursus scolaire.

#### Pour les lycéens :

2011.

- 60 euros pour l'acquisition des manuels scolaires.
- 15 euros pour les spectacles culturels ou sportifs.
- 15 euros pour le cinéma.
- 100 euros pour les équipements « Matériel Pro » pour les lycéens professionnels en fonction des filières fréquentées

#### Pour les apprentis

- 30 euros pour l'acquisition des manuels scolaires.
- 15 euros pour les spectacles culturels ou sportifs.
- 15 euros pour le cinéma.
- 100 euros pour les équipements « Matériel Pro » en fonction des filières fréquentées

#### Pour les jeunes en formation professionnelle :

- 15 euros pour les spectacles culturels ou sportifs.
- 15 euros pour le cinéma.

### Réalisation d'une vente

Le terminal est en attente

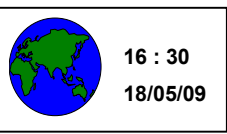

Insérer la carte du client

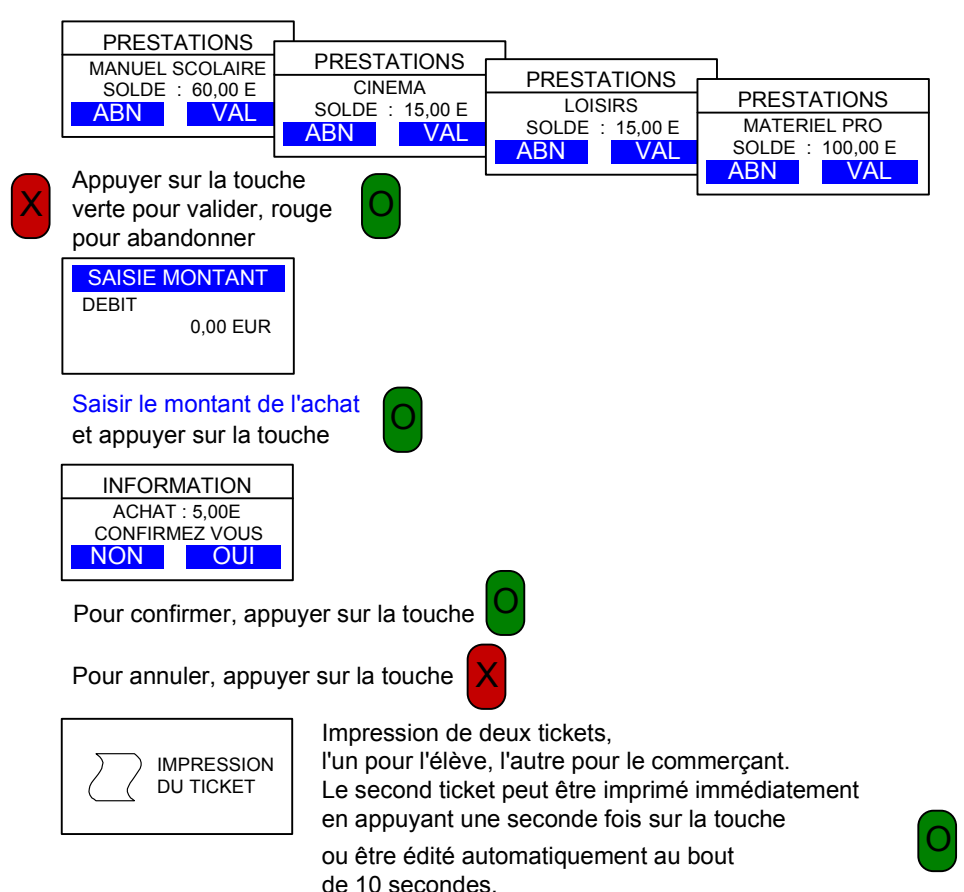

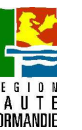